Fundo Nacional de Desenvolvimento da Educação – FNDE Ministério da Educação - MEC

# MANUAL PARA CADASTRO OU ALTERAÇÃO DOS DADOS DO DIRIGENTE MUNICIPAL DE EDUCAÇÃO NO MÓDULO PAR 4 DO SIMEC

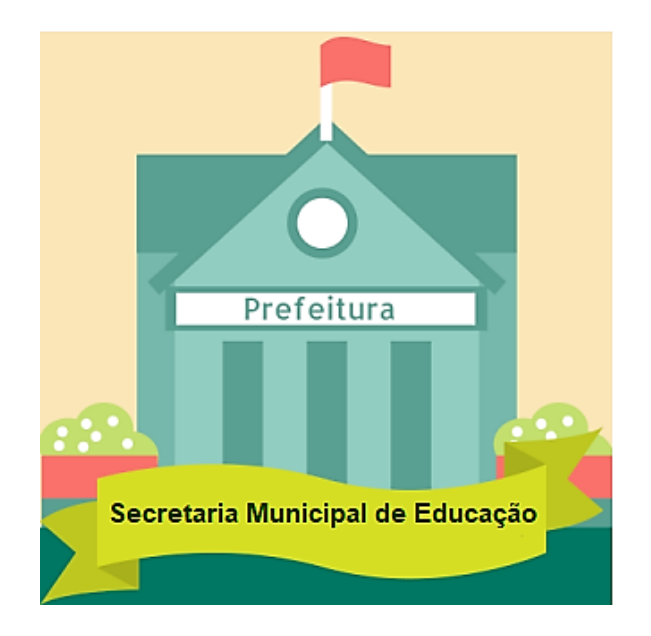

Brasília 2021

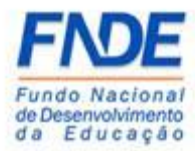

Fundo Nacional de Desenvolvimento da Educação (FNDE) Diretoria de Gestão, Articulação e Projetos Educacionais (DIGAP) Coordenação-Geral de Programas para o Desenvolvimento do Ensino (CGDEN) Coordenação de Habilitação e Empenho de Programas e Projetos Educacionais (COHEP) Divisão de Apoio a Habilitação e Empenho de Programas e Projetos Educacionais (DAHEP)

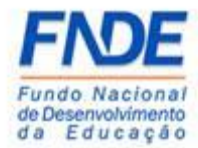

#### SUMÁRIO

| 1. | APR   | ESENTAÇÃO                                     | •      |
|----|-------|-----------------------------------------------|--------|
| 2. | MAN   | NUAL                                          | Ì      |
| 2  | .1.   | ACESSAR O MÓDULO PAR DO SIMEC                 |        |
|    | Aces  | so ao SIMEC                                   |        |
|    | Aces  | so ao Módulo PAR                              | ;<br>) |
|    | Alter | rar para o Módulo PAR7                        |        |
| 2  | .2.   | ALTERAR O DIRIGENTE MUNICIPAL DE EDUCAÇÃO7    | ,      |
|    | Dado  | os da Unidade – Alterar DME7                  | ,      |
|    | Dirig | gente - Inativar                              | ì      |
| 2  | .3.   | INCLUIR O DIRIGENTE MUNICIPAL DE EDUCAÇÃO9    | ,      |
|    | Dado  | os da Unidade – Incluir DME                   | ,      |
|    | Inclu | ısão dos dados do atual DME – Parte 1 10      | ,      |
|    | Inclu | ısão dos dados do atual DME – Parte 210       | ,      |
|    | Dado  | os da Unidade – Dirigente Ativo11             |        |
| 2  | .4.   | ALTERAR DOS DADOS CADASTRAIS DO DME11         |        |
|    | Dado  | os da unidade - Alterar dados dos DME12       |        |
|    | Dado  | os da unidade – Alteração dos dados dos DME12 |        |
| 2  | .5.   | PROCEDIMENTO PARA SOLICITAR NOVA SENHA13      | Ì      |
|    | Esqu  | ieci minha senha?                             | ì      |
|    | Recu  | aperação de senha de usuários                 |        |
|    | PAR   | Fale Conosco                                  |        |
|    | PAR   | Fale Conosco – Nova solicitação               | i      |
| 3. | CON   | TATOS                                         | ;      |

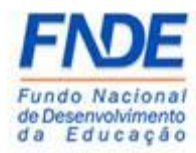

#### 1. APRESENTAÇÃO

O Ministério da Educação (MEC) oferece aos Estados, Municípios e Distrito Federal um ambiente virtual o Sistema Integrado de Planejamento, Orçamento e Finanças do Ministério da Educação (SIMEC), para a elaboração do Plano de Ações Articuladas e o acompanhamento das obras pactuadas com o Fundo Nacional de Desenvolvimento da Educação (FNDE).

Os módulos PAR 2, PAR 3 e PAR 4 do SIMEC constituem ferramenta que oferece um instrumento de diagnóstico e planejamento de política educacional, concebido para estruturar e gerenciar metas definidas de forma estratégica, contribuindo para a construção de um sistema nacional de ensino.

O módulo Obras 2.0 do SIMEC constituí uma ferramenta de acompanhamento e controle das obras pactuadas com o FNDE englobando construções, reformas e ampliação dos espaços educacionais.

O acesso aos módulos PAR 2, PAR 3 e PAR 4 e Obras 2.0 do SIMEC é possibilitado ao Dirigente Municipal de Educação (DME) mediante cadastramento dos dados do DME pelo Prefeito e a senha de acesso aos módulos é encaminhada para o e-mail cadastrado.

A elaboração deste manual tem como objetivo auxiliar o Prefeito no cadastro ou alteração dos dados DME na aba **Dirigente Municipal de Educação** nos **Dados da Unidade** no módulo PAR 4 do SIMEC.

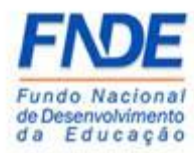

2. MANUAL

#### 2.1. ACESSAR O MÓDULO PAR DO SIMEC

O cadastro ou alteração do Dirigente Municipal de Educação (DME) é realizado com o acesso do Prefeito ao SIMEC, para tanto este deve acessar o SIMEC, na página da internet <u>simec.mec.gov.br</u>, efetuar o login com seu CPF e senha.

| Acesso ao SIMEC                                                                                                    |                                                                                                    |                                          |                               |                                       |
|----------------------------------------------------------------------------------------------------|----------------------------------------------------------------------------------------------------|------------------------------------------|-------------------------------|---------------------------------------|
| ← → O ⋒ ⊙ simec.mec.gov.br/login.php                                                                                                    |                                                                                                    |                                          |                               | □☆ ☆ ఓ ⊮ …                            |
| ~                                                                                                    | BRASIL Serviços                                                                                                | Simplifique! Participe Acesso à i        | nformação Legislação Canais 🛐 |                                       |
|                                                                                                    | -                                                                                                    |                                          |                               |                                       |
|                                                                                                    |                                                                                                    |                                          |                               |                                       |
|                                                                                                    |                                                                                                    |                                          |                               | ă                                     |
| The second second second second second second second second second second second second second second second se                                                                                                    |                                                                                                    | Alogin                                   |                               |                                       |
|                                                                                                    |                                                                                                    | Login                                    |                               | S S S S S S S S S S S S S S S S S S S |
|                                                                                                    | CPF                                                                                                    |                                          |                               |                                       |
|                                                                                                    | ۹ <sub>t</sub> Esqueci minha senha?                                                                            |                                          | ✓ Acessar                     |                                       |
|                                                                                                    |                                                                                                    |                                          |                               |                                       |
|                                                                                                    |                                                                                                    | Não tem acesso ainda? 👗 Solicitar acesso |                               |                                       |
|                                                                                                    |                                                                                                    |                                          |                               |                                       |
| and and the second second                                                                                                    |                                                                                                    |                                          |                               |                                       |
| A COMPANY AND A COMPANY AND A |                                                                                                    |                                          |                               |                                       |
| Charles and and and and                                                                                                    |                                                                                                    |                                          |                               |                                       |
| COURSE AND AND AND AND AND AND AND AND AND AND                                                                                                    |                                                                                                    |                                          |                               |                                       |
|                                                                                                    |                                                                                                    |                                          |                               |                                       |
|                                                                                                    |                                                                                                    |                                          |                               |                                       |
| and the second second sec                                                                                                    | the second second second second second second second second second second second second second second second s |                                          |                               |                                       |

Caso o Prefeito tenha esquecido a senha, clique em "**Esqueci minha senha**?". Na próxima tela informar o CPF e clicar em "**Lembrar Senha**". Uma nova senha será encaminhada para o endereço eletrônico cadastrado no Dados da Unidade no PAR.

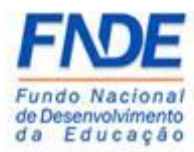

#### Atenção!

Se o Prefeito ainda não possui cadastro no FNDE, é necessário o envio dos seguintes documentos para o seu cadastro.

- Anexo I digitado e assinado pelo Dirigente (Prefeito ou Secretario Estadual de Educação) em arquivo extensão ".PDF" (Disponível na página da internet: <u>http://www.fnde.gov.br/fnde\_sistemas/habilita</u>);
- Cópia da ata de posse ou diploma eleitoral;
- Cópia do RG e CPF do Dirigente.

Os documentos deverão ser enviados pelo PAR Fale Conosco, na Área "Cadastro e Habilitação", Assunto "Diligência", disponível no Portal do FNDE>>Sistemas>>Habilita>>Como acessar>>Apoio Técnico>>PAR – Fale Conosco (https://www.fnde.gov.br/parfaleconosco/index.php/publico)

Ao efetuar o *login*, o Prefeito deve acessar o PAR 4 do município. Caso não apareça a tela do PAR, o Prefeito deve alterar o módulo de acesso, que pode ser: PAR 2, PAR 3 e PAR 4, Obras 2.0, E.I. Manutenção ou outro módulo que o Prefeito tenha acesso.

|                                                                    |                       |                                         | Ÿ                                                                                                    |                              |                                    |                                                                                                    |                                                                                                    | ~             |
|--------------------------------------------------------------------|-----------------------|-----------------------------------------|----------------------------------------------------------------------------------------------------|------------------------------|------------------------------------|----------------------------------------------------------------------------------------------------|----------------------------------------------------------------------------------------------------|---------------|
|                                                                    |                       |                                         |                                                                                                    |                              |                                    |                                                                                                    |                                                                                                    |               |
| Dados da Unidade                                                   | PNE                   | Histórico                               | Pendēncias                                                                                                    | Diagnóstico                  | Planejamento                       | Εχοευção                                                                                                    | Emendas                                                                                                    | Obras         |
| e                                                                  | pne                   |                                         |                                                                                                    |                              |                                    | (A)                                                                                                    | T                                                                                                    | 2             |
| DIRIGENTES                                                         |                       | Dados da Prefe                          | itura                                                                                                    |                              |                                    |                                                                                                    |                                                                                                    |               |
| ✓ Prefeitura                                                       |                       | Beerade(a) Disine                       | nto.                                                                                                    |                              |                                    |                                                                                                    |                                                                                                    | Otras         |
| <ul> <li>Freieto</li> <li>Secretaria Municipal de Educa</li> </ul> | acão                  | Os dados cadastra                       | is da Prefeitura e do(a) Prefeito(a) :                                                                                                    | ão provenientes das informai | cões prestadas pelo município ao   | sistema do FNDE.                                                                                                    |                                                                                                    | elas Obres    |
| <ul> <li>Dirieente Municipal de Educad</li> </ul>                  | cão                   | Caso haja necessio                      | dade de alteração de dados, ou alg                                                                                                    | um campo esteja sem preench  | nimento, o município deve entrar e | em contato com a Coordenação                                                                                                    | de Habilitação e Empenho de Pro                                                                                                    | Direa         |
| FOURT                                                              |                       | Educacionais - CO<br>Telefones:(61) 202 | HEP pelo PAR Fale Conosco, no eno<br>22- 4093/4294.                                                                                                    | lereço www.fnde.gov.br/parfa | leconosco/index.php/publico ou n   | o sitio do FNDE em Programas>                                                                                                    | PAR>Contatos>Acesso para usuár                                                                                                    | Oteras        |
| <ul> <li>Fouine Técnica</li> </ul>                                 |                       |                                         |                                                                                                    |                              |                                    |                                                                                                    |                                                                                                    | Emendas Okras |
| ✓ Equipe Local                                                     |                       |                                         |                                                                                                    |                              |                                    | Exercição         Exercição         Diara           Image: Construição de Instaltingão e Empenhe de Programas e Propetos de Propetos de Propeto |                                                                                                    |               |
| <ul> <li>Equipe Nutricionistas</li> </ul>                          |                       |                                         | CNPJ: *                                                                                                    |                              |                                    |                                                                                                    |                                                                                                    |               |
|                                                                    |                       |                                         | Nome: *                                                                                                    |                              |                                    |                                                                                                    | Emendas     Obras       Bo de Habitação e Emperimo de Imogramas e Projetos       Si o de Habitação e Emperimo de Imogramas e Projetos |               |
| CONSELHOS                                                          | en a Cantonia Cantal  |                                         | Nonfinitial     Diagnetistics     Plannjamento     Execução     Emendes       Image: Security of the security of the security of th |                              |                                    |                                                                                                    |                                                                                                    |               |
| Conseino de Acompannament                                          | cio e Controle Social |                                         | Razao Social: *                                                                                                    |                              |                                    |                                                                                                    | Emendas     Obras       Bio     Bio                                                                                                   |               |
| Consenio Municipal de Educa                                        | fan                   |                                         | E-mail: *                                                                                                    | 2                            |                                    |                                                                                                    |                                                                                                    | Nea           |
|                                                                    |                       |                                         |                                                                                                    |                              |                                    |                                                                                                    |                                                                                                    |               |
|                                                                    |                       |                                         | Teletone Comercial: *                                                                                                    | ,                            |                                    |                                                                                                    |                                                                                                    |               |
|                                                                    |                       | Endereço da Pr                          | efeitura                                                                                                    |                              |                                    |                                                                                                    |                                                                                                    |               |
|                                                                    |                       |                                         | CEP: *                                                                                                    | 0                            |                                    |                                                                                                    |                                                                                                    |               |
|                                                                    |                       |                                         | Logradouro: *                                                                                                    |                              |                                    |                                                                                                    |                                                                                                    |               |

#### Acesso ao Módulo PAR 4

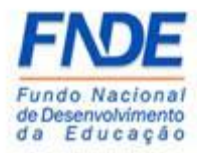

#### Alterar para o Módulo PAR

| <mark>⊳</mark> s | IMEC 🔳                                                                                                    | PAR                                                                                                    |                                                                                                    |
|------------------|----------------------------------------------------------------------------------------------------|----------------------------------------------------------------------------------------------------|----------------------------------------------------------------------------------------------------|
| 8 K 8            | Directorits Directorits Prefettura Secretaria Secretaria Course                                             | L. Manuterção Emendas Monitornamento de Obras Obras 2:0 PAR PAR 201-2014 SASE SISSACTO 2015 SISSACTO 2015 SIS | Prestadeja) Dirgente.      Cas haja necessidad de alianção de tados, ou algun campo etisti sem presedentamento o município ao sistema do PROE.      Cisa haja necessidad de alianção de dedas, ou algun campo etisti sem presedentamento o município ao un osteo do PROE.      Cisa haja necessidad de alianção de dedas, ou algun campo etisti sem presedentamento o município ao un osteo do PROE.      Cisa haja necessidad de alianção de dedas, ou algun campo etisti sem presedentamento o município ao un osteo do PROE.      Cisa haja necessidad de alianção de dedas, ou algun campo etisti sem presedentamento o município do un osteo do PROE.      Telefonexisti 7.022-4634/294. |
|                  | Equipe Tecn     Equipe Local     Equipe Nutri     Conselho S     Conselho de     Conselho M     Conselho de | ca<br>constas<br>Acompanhamento e Controle Social<br>mitigal de Educação<br>Alimentação Escolar                                                                                                    | CNPj+     Image: CNPj+       Neme: +     Image: CNPj+       Razdo Social: +     Image: CNPj+       Email: +     Image: CNPj+       Telefone Comercial: +     Image: CNPj+                                                                                                    |

#### 2.2. ALTERAR O DIRIGENTE MUNICIPAL DE EDUCAÇÃO

O primeiro passo é inativar o antigo DME. Ao acessar os **"Dados da Unidade**" do município, o Prefeito deve clicar na aba **"Dirigente Municipal de Educação**", onde aparecerão os dados do DME a serem alterados. Quando a tela atualizar, clicar no ícone **"Lixeira**" para que seja possível inativar o antigo DME.

|                                                                  |                   |                     | <       | >                            |                |                  |                        |             |
|------------------------------------------------------------------|-------------------|---------------------|---------|------------------------------|----------------|------------------|------------------------|-------------|
| Dados da Unidade Pizno Nas                                       | ional de Educação | Guestões Estratégic |         | Execução e Acompanhamento    | Pendèn         | rcias            | -Ø <sup>Diagnóst</sup> | 100         |
| DIRIGENTES                                                       |                   |                     |         | Dirigente Municipal          | de Educação    |                  |                        |             |
| ✓ Prefeitura                                                     |                   |                     |         |                              |                |                  | 22                     |             |
| ✓ Prefeito                                                       |                   |                     | Nome:   |                              |                |                  |                        |             |
| ✓ Secretaria Municipal de Educação                               |                   |                     |         | •                            |                |                  | 1                      |             |
| Dirigente Municipal de Educação                                  |                   |                     | CPF:    | •                            |                |                  | 1                      |             |
| EQUIPE                                                           |                   |                     | Status: | 🔿 Ativo 🔿 Inativo 🖲          | Todos          |                  |                        |             |
| ✔ Equipe Técnica                                                 |                   |                     |         |                              |                |                  |                        |             |
| ✓ Equipe Local                                                   |                   |                     | QPeso   | uisar 🔶 Incluir 👔 🕅 Gerar Ex | cel 🖨 Imprimir | # Limpar         |                        |             |
| ✓ Equipe Nutricionistas                                          |                   |                     |         |                              |                |                  |                        |             |
| CONSELHOS                                                        |                   |                     |         |                              |                |                  |                        |             |
| <ul> <li>Conselho de Acompanhamento e Controle Social</li> </ul> |                   |                     |         |                              |                |                  |                        |             |
| ✔ Conselho Municipal de Educação                                 | Dirigente Ativo   |                     |         |                              |                |                  |                        |             |
| ✔ Conselho de Alimentação Escolar                                |                   |                     |         |                              | ٤.             | h ¢              |                        |             |
|                                                                  |                   | L CPF               | Nome    | E-mail                       | Telefone       | Data de Nomeação | Situação PAR           | Desbloqueio |
|                                                                  |                   | V                   |         |                              |                |                  |                        |             |

Dados da Unidade – Alterar DME

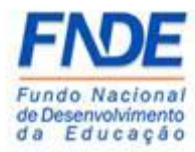

Ao abrir a tela para inativar o DME, deve-se informar a data da exoneração clicando no calendário ou digitando a data no campo "**Fim do mandato**" e clicar em "**Inativar**".

| Dirigente - Inativar                                                                              |                                        |                                                                           |             |                     |                   |              |
|---------------------------------------------------------------------------------------------------|----------------------------------------|---------------------------------------------------------------------------|-------------|---------------------|-------------------|--------------|
|                                                                                                   |                                        |                                                                           |             |                     |                   |              |
|                                                                                                   | Dirigente - Inativa                    | ar                                                                        | ×           |                     |                   | (            |
|                                                                                                   | CPF: *                                 | 4                                                                         | Band        | Ancina              | - Discontention   |              |
|                                                                                                   | Nome: *                                |                                                                           |             |                     |                   |              |
|                                                                                                   | Sexo:                                  | 🔘 Feminino 🔘 Masculino                                                    |             |                     |                   |              |
| DIRIGENTES                                                                                        | E-mail: *                              | 2                                                                         | le Educação |                     |                   |              |
| <ul> <li>✓ Prefeitura</li> <li>✓ Prefeito</li> </ul>                                              | Registro Geral<br>(RG): *              |                                                                           |             |                     |                   |              |
| <ul> <li>✓ Secretaria Municipal de Educação</li> <li>✓ Dirigente Municipal de Educação</li> </ul> | Orgão Expedidor:<br>*                  |                                                                           |             |                     |                   |              |
| EQUIPE                                                                                            | Data<br>Nascimento:                    |                                                                           | lodos       |                     |                   |              |
| Equipe Local     Eccion Multicipelistas                                                           | Telefone<br>Comercial: *               | L                                                                         | a Comprimir | / J Limpar          |                   |              |
| CONSELHOS                                                                                         | Telefone Celular:                      | L                                                                         |             |                     |                   |              |
| Conselho de Acompanhamento e Controle Social                                                      |                                        |                                                                           | -           |                     |                   |              |
| 🗸 Conselho Municipal de Educação                                                                  | Dirigente At Informações A             | dicionals                                                                 |             |                     |                   |              |
| Conselho de Alimentação Escolar                                                                   | Data de<br>Nomeação: *                 | 8                                                                         |             | 1 h ¢               |                   |              |
|                                                                                                   | Escolaridade: *                        | Selecione                                                                 | Telefone    | Data de Nomeação    | Situação PAR      | Desbloqueio  |
|                                                                                                   | Tempo de<br>atuação: *                 | <ul> <li>O unato tempo de atuação como diritoreto de educação?</li> </ul> |             |                     | Ασνο              |              |
|                                                                                                   | Dirigentes Curso de<br>formação MEC: * | Sim O Não                                                                 |             |                     |                   |              |
|                                                                                                   | Fim do mandato:                        |                                                                           |             | L B O               |                   |              |
|                                                                                                   |                                        |                                                                           | felefone D: | ita de Nomeação Dat | ta Fim do Mandato | Situação PAR |
|                                                                                                   |                                        | @ Cancelar Inativar                                                       |             |                     |                   | Inativo      |
|                                                                                                   | •                                      |                                                                           |             |                     |                   | Inativo      |

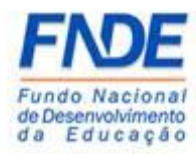

#### 2.3. INCLUIR O DIRIGENTE MUNICIPAL DE EDUCAÇÃO

Ao inativar o DME, o ícone "+ Incluir" ficará disponível para inclusão dos dados do atual DME.

|  | Dados da | a Unidade – | - Incluir | DME |
|--|----------|-------------|-----------|-----|
|--|----------|-------------|-----------|-----|

| Datos da Unidade PNE Plano Nacio                                 | nal de Escação Ouestios Estatégicas Intercição e Acompanhamento Oregina de Escação Dispolático |
|------------------------------------------------------------------|------------------------------------------------------------------------------------------------|
| DIRIGENTES                                                       | Dirigente Municipal de Educação                                                                |
| ✓ Prefeitura                                                     |                                                                                                |
| Preteito     Secretaria Municipal de Educación                   | Nome:                                                                                          |
| ✓ Dirigente Municipal de Educação                                | CPR:                                                                                           |
| EQUIPE                                                           | Status: 🔿 Ativo 🔿 Inativo 🐠 Todos                                                              |
| ✓ Equipe Técnica                                                 |                                                                                                |
| ✔ Equipe Local                                                   | Observicer André Dierre Fred                                                                   |
| ✓ Equipe Nutricionistas                                          |                                                                                                |
| CONSELHOS                                                        | 1                                                                                              |
| <ul> <li>Conselho de Acompanhamento e Controle Social</li> </ul> | _                                                                                              |
| ✔ Conselho Municipal de Educação                                 | Dirigente Ativo                                                                                |
| ✔ Conselho de Alimentação Escolar                                |                                                                                                |

Ao clicar no ícone **"+ Incluir**", uma nova janela abrirá para inserção dos dados do DME. As informações deverão ser preenchidas nesta tela e todos os campos com **"\*"** são obrigatórios! Após o preenchimento, clicar no ícone **"Salvar**".

#### Atenção!

No campo "e-mail", o endereço eletrônico informado deverá ser obrigatoriamente o do DME, podendo ser o pessoal ou o institucional (Exemplo: <u>nomedodirigente</u> <u>@provedor.com</u> ou <u>nomedodirigente@secretaria.gov.br</u>). Não pode ser de uso coletivo e nem e terceiros, uma vez que a senha é pessoal e intransferível.

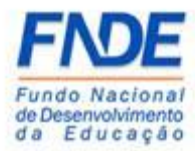

Inclusão dos dados do atual DME - Parte 1

| Dados da Unidade Plano Nacion                        | al de Educação Questões Estratégicas | Execução e Acompanhamento | Pendências | Diagnóstico |
|------------------------------------------------------|--------------------------------------|---------------------------|------------|-------------|
| PNE                                                  | 0                                    |                           |            |             |
| IRIGENTES                                            |                                      | Dirigente - Inclui        | r          |             |
| <ul> <li>Prefeitura</li> </ul>                       |                                      |                           |            |             |
| ✔ Prefeito                                           | Informações Básicas                  |                           |            |             |
| <ul> <li>Secretaria Municipal de Educação</li> </ul> |                                      |                           |            |             |
| Dirigente Municipal de Educação                      | CPF: *                               | •                         |            |             |
| DINPE                                                |                                      |                           |            |             |
| Foulde Técnica                                       | Nome: *                              |                           |            |             |
| Equipe Local                                         | Sero: *                              |                           |            |             |
| Equipe Nutricionistas                                |                                      | O Masculino               |            |             |
| DNSELHOS                                             | E-mail: *                            | 2                         |            |             |
| Conselho de Acompanhamento e Controle Social         |                                      |                           |            |             |
| Conselho Municipal de Educação                       | Registro Geral (RG): *               |                           |            |             |
| Conselho de Alimentação Escolar                      | Orgão Expedidor: *                   |                           |            |             |
|                                                      | Data Nascimento: *                   | 8                         |            |             |
|                                                      |                                      |                           |            |             |

#### Inclusão dos dados do atual DME - Parte 2

|                                                                  | 677. ·                   |                                                     |
|------------------------------------------------------------------|--------------------------|-----------------------------------------------------|
| FOUIPE                                                           |                          |                                                     |
| ✓ Equipe Térnica                                                 | Nome: *                  |                                                     |
| ✓ Equipe Local                                                   | Format                   |                                                     |
| ✓ Equipe Nutricionistas                                          | JEAU.                    | O Heminino                                          |
|                                                                  |                          |                                                     |
| CONSELHOS                                                        | E-mail: *                |                                                     |
| <ul> <li>Conselho de Acompanhamento e Controle Social</li> </ul> | Registro Geral (RG): *   |                                                     |
| <ul> <li>Conselho Municipal de Educação</li> </ul>               |                          |                                                     |
| <ul> <li>Conselho de Alimentação Escolar</li> </ul>              | Orgão Expedidor: *       |                                                     |
|                                                                  | Data Marianata é         |                                                     |
|                                                                  | Data Nascimento: *       |                                                     |
|                                                                  | Telefone Comercial: *    | L                                                   |
|                                                                  |                          |                                                     |
|                                                                  | Telefone Celular: *      | L                                                   |
|                                                                  | Informações Adicionais   |                                                     |
|                                                                  | Data de Nomeação: *      |                                                     |
|                                                                  | Escolaridade: *          | Selecione                                           |
|                                                                  | Tempo de atuação: *      |                                                     |
|                                                                  |                          | Quanto tempo de atuação como dirigente de educação? |
|                                                                  | constant and a state of  |                                                     |
|                                                                  | Curso de formação MEC: - |                                                     |
|                                                                  |                          |                                                     |
|                                                                  |                          |                                                     |
|                                                                  |                          | Salvar Cancelar                                     |

Os dados do novo DME aparecerão na tela principal dos "Dados da unidade" como "Dirigente Ativo" e a situação no PAR aparecerá como "Ativo" e a senha de acesso é encaminhada para o e-mail cadastrado.

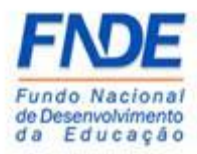

A B 0

| Dados da Uni                               | dade – Dirige             | nte Ativ        | /O<br>•              |         |                             |                |                  |               |             |
|--------------------------------------------|---------------------------|-----------------|----------------------|---------|-----------------------------|----------------|------------------|---------------|-------------|
| ot Dados da Unidade                        | Plano Nacional de Educ    | ação Q          | Guestões Estratégica |         | Execução e Acompanhamento   | Pendén         | 125              | - C Diagnósti | 10          |
| DIRIGENTES                                 |                           |                 |                      |         | Dirigente Municipa          | al de Educação |                  |               |             |
| ✔ Prefeito                                 |                           |                 |                      | Nome:   |                             |                |                  | 1             |             |
| <ul> <li>Secretaria Municipal d</li> </ul> | Educação                  |                 |                      | Home.   |                             |                |                  |               |             |
| ✓ Dirigente Municipal d                    | e Educação                |                 |                      | CPF:    | 4                           |                |                  |               |             |
| EQUIPE                                     |                           |                 |                      | Status: | 🔿 Ativo 🔿 Inativo 🤅         | Todos          |                  |               |             |
| ✓ Equipe Local                             |                           |                 |                      |         | The second second           |                | [ managed ]      |               |             |
| ✓ Equipe Nutricionistas                    |                           |                 |                      | QPES    | quisar 🕂 incluir 📔 🖾 Gerari | Gimprimir      | 2 umpar          |               |             |
| CONSELHOS                                  |                           |                 |                      |         |                             |                |                  |               |             |
| ✔ Conselho de Acompan                      | hamento e Controle Social | -               |                      |         |                             |                |                  |               |             |
| ✓ Conselho Municipal de                    | Educação                  | Dirigente Ativo | -                    |         |                             |                |                  |               |             |
| ✓ Conselho de Alimenta                     | ão Escolar                |                 |                      |         |                             | 10             | B 0              |               |             |
|                                            |                           |                 |                      |         |                             |                | -                |               |             |
|                                            |                           |                 | CPF                  | Nome    | E-mail                      | Telefone       | Data de Nomeação | Situação PAR  | Desbloqueio |
|                                            |                           |                 |                      |         |                             |                |                  |               |             |

#### 2.4. ALTERAR DOS DADOS CADASTRAIS DO DME

Dirigentes

Conforme já informado anteriormente neste manual, a inserção dos dados cadastrais do DME é feita pelo Prefeito e podem ser alterados o e-mail, telefone e data de nomeação.

Ao acessar o PAR, clicar em "**Dirigente Municipal de Educação**", após aparecer os seus dados, clicar no ícone "**Lápis**".

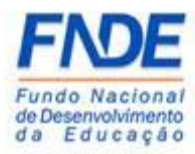

Dados da unidade - Alterar dados dos DME

|                                              |                                                                                                    |                      | ×.      | >                            |                      |                  |              |             |
|----------------------------------------------|----------------------------------------------------------------------------------------------------|----------------------|---------|------------------------------|----------------------|------------------|--------------|-------------|
| Dados da Unidade Plano Naci                  | ional de Educação                                                                                                    | Questões Estratégica | 15      | Execução e Acompanhamento    |                      | ndências         | Diagnóst     | ico         |
|                                              |                                                                                                    |                      |         |                              |                      |                  |              |             |
| DIRIGENTES                                   |                                                                                                    |                      |         | Dirigente Municip            | pal de Educação      |                  |              |             |
| <ul> <li>Prefeito</li> </ul>                 |                                                                                                    |                      | Nome:   |                              |                      |                  |              |             |
| ✔ Secretaria Municipal de Educação           |                                                                                                    |                      |         |                              |                      |                  |              |             |
| ✓ Dirigente Municipal de Educação            |                                                                                                    |                      | CPF:    | â                            |                      |                  |              |             |
| EQUIPE                                       |                                                                                                    |                      | Status: | 🔿 Ativo 🔿 Inativo            | Todos                |                  |              |             |
| ✓ Equipe Técnica                             |                                                                                                    |                      |         |                              |                      |                  |              |             |
| ✓ Equipe Local                               |                                                                                                    |                      | QP      | esquisar 🕂 Incluir 👔 🔀 Gerar | r Excel 🛛 🖨 Imprimir | / 🥒 Limpar       |              |             |
| Equipe Nutricionistas                        |                                                                                                    |                      |         |                              |                      |                  |              |             |
| CONSELHOS                                    |                                                                                                    |                      |         |                              |                      |                  |              |             |
| Conselho de Acompanhamento e Controle Social | Dirigente Ativo                                                                                                    |                      |         |                              |                      |                  |              |             |
| • constitue manification constanta           |                                                                                                    |                      |         |                              |                      |                  |              |             |
|                                              | <b>n</b>                                                                                                    |                      |         |                              |                      | 7 F ¢            |              |             |
|                                              | V V                                                                                                    | CPF                  | Nome    | E-mail                       | Telefone             | Data de Nomeação | Situação PAR | Desbloqueio |
|                                              | Image: Image: |                      |         |                              |                      |                  |              |             |
|                                              |                                                                                                    |                      |         |                              |                      |                  |              |             |

Uma nova tela será disponibilizada onde os dados serão alterados. Após o preenchimento, o usuário deverá clicar em "**Salvar**".

|                                                                         | 1                        | Dirigente - Alterar                                 |   |
|-------------------------------------------------------------------------|--------------------------|-----------------------------------------------------|---|
|                                                                         | Informações Básicas      |                                                     |   |
| Dados da Unidade PNE Plano Nacional de                                  | CPF: *                   | <b>A</b>                                            |   |
| DIRIGENTES                                                              | Sexo: *                  | Ferning     Masculing                               |   |
| ✓ Prefeitura<br>✓ Prefeito                                              | E-mail: *                | 8                                                   |   |
| ✓ Secretaria Municipal de Educação<br>✓ Dirigente Municipal de Educação | Registro Geral (RG): *   |                                                     |   |
| EQUIPE                                                                  | Orgão Expedidor: *       |                                                     |   |
| ✓ Equipe Técnica ✓ Equipe Local                                         | Data Nascimento: *       |                                                     |   |
| ✓ Equipe Nutricionistas                                                 | Telefone Comercial: *    |                                                     |   |
| CONSELHOS  Conselho de Acompanhamento e Controle Social                 |                          |                                                     |   |
| ✔ Conselho Municipal de Educação                                        | Informações Adicionais   |                                                     |   |
|                                                                         | Data de Nomeação: *      | 8                                                   |   |
|                                                                         | Escolaridade: *          | × *                                                 |   |
|                                                                         | Tempo de atuação: *      | Quanto tempo de atuação como dirigente de educação? |   |
|                                                                         | Curso de formação MEC: * | ○ Sim<br>○ Não                                      |   |
| _                                                                       |                          | Salvar Cancelar                                     | Ų |

Dados da unidade - Alteração dos dados dos DME

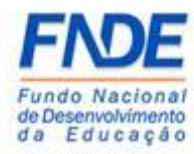

#### 2.5. PROCEDIMENTO PARA SOLICITAR NOVA SENHA

Caso o DME tenha esquecido a senha de acesso ao SIMEC, poderá solicitar a qualquer momento.

Na página inicial do SIMEC, o DME deve clicar em "Esqueci minha senha?", na próxima tela informar o CPF e clicar em "Lembrar Senha". Uma nova senha será encaminhada para o endereço eletrônico cadastrado.

|                        | 🚔 Login                             |           |
|------------------------|-------------------------------------|-----------|
| CPF                    |                                     |           |
| Senha                  |                                     |           |
| 🎗 Esqueci minha senha? |                                     | ✓ Acessar |
| Não                    | tem acesso ainda? 🐣 Solicitar acess | 50        |

Esqueci minha senha?

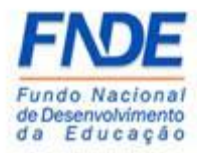

Recuperação de senha de usuários

| SIMEC |                                                          |          |
|-------|----------------------------------------------------------|----------|
|       | Recuperação de senha de usuários  PF  Concelar  Concelar | <b>*</b> |
|       | Não sou um robô<br>recurrona<br>Principar - Temes        |          |
|       | Data do Sistema: 06/10/2020 - 15:02:19                   |          |
|       |                                                          |          |
|       |                                                          |          |

Caso o Dirigente não receba a senha de acesso, deverá abrir uma demanda pela

ferramenta PAR Fale Conosco

(<u>https://www.fnde.gov.br/parfaleconosco/index.php/publico</u>) solicitando a liberação do acesso aos módulos PAR, PAR 2011-2014 e Obras 2.0 do SIMEC.

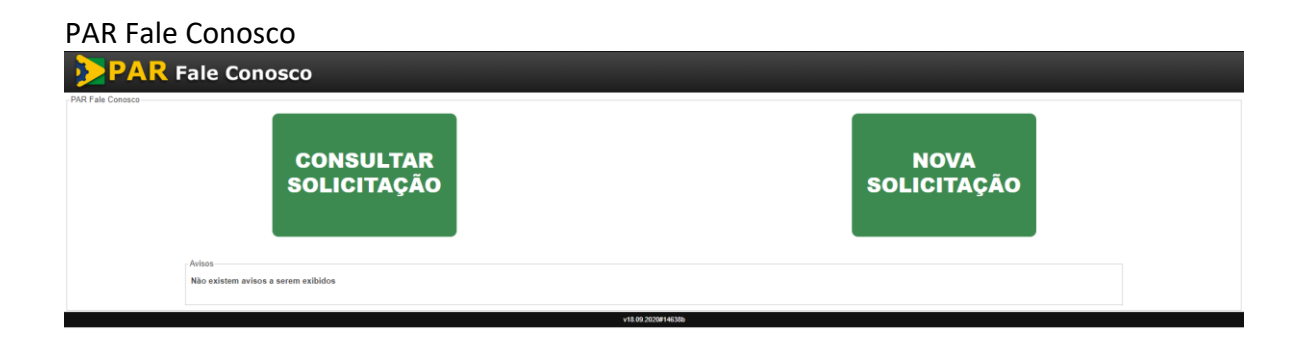

Após o preenchimento dos campos obrigatórios, selecione a opção "Senhas do SIMEC PAR", Assunto "Dúvidas Gerais".

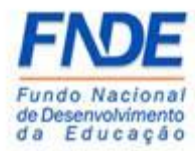

No campo "Mensagem" solicitar o desbloqueio do acesso do Dirigente e os dados do usuário:

1º) Nome completo

- 2º) CPF
- 3º) Município/UF
- 4º) Cargo
- 5º) Telefone de contato

Após todo o preenchimento, clicar no ícone "Enviar".

| PAR Fale Conosco                                                                                                    |
|----------------------------------------------------------------------------------------------------|
| Nora utitação                                                                                                    |
| ente sua atotizado para nossa equipa.                                                                                                    |
| Costs do Usadio                                                                                                    |
| Tipe Beaului O Munispai                                                                                                    |
|                                                                                                    |
| Cuito de contano                                                                                                    |
| * Spots                                                                                                    |
| -005                                                                                                    |
| The second second second second second second second second second second second second second second second se                                                                                                    |
| Email discussion. Ecc exemplogenempla control                                                                                                    |
| * Bachara (1) - Bachara (1) -  |
| New Participation Control Control Cont |
| Deer is failable                                                                                                    |
| */ag _Sectors - V                                                                                                    |
| And a second second sec |
| Anarti da esticaja:                                                                                                    |
| i Denyih<br>benyih in silanjih                                                                                                    |
| OD assessment in starting                                                                                                    |
|                                                                                                    |
| -voonning sa socrapia                                                                                                    |
| Decovers a statutente a ser annuale. So caracteres existentes                                                                                                    |
| Selections documents: Selections documents selections                                                                                                    |
| Formation solidates (p) fasts, datas, page, page apro-                                                                                                    |
| Anastr.                                                                                                    |
| University Friendson                                                                                                    |
| vexus/personal and and and and and and and and and and                                                                                                    |
| Matures scotted / Test // Col Mat                                                                                                    |
|                                                                                                    |
| Not assumed and the second second sec |
| Os campos som "állo obrgandinas                                                                                                    |
| Even Dente                                                                                                    |
|                                                                                                    |

#### PAR Fale Conosco – Nova solicitação

A equipe técnica responsável pela liberação do acesso aos módulos PAR, PAR 2011-2014 e Obra 2.0 receberá a demanda e com base nos dados informados realizará o desbloqueio do acesso, que ocorrerá em até 48 horas do recebimento da demanda pelo link PAR Fale Conosco.

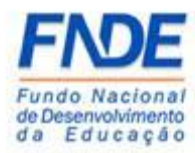

#### 3. CONTATOS

Em caso de dúvidas, orientamos entrar em contado pela ferramenta PAR Fale Conosco opção **"Senhas do SIMEC PAR"** assunto **"Dúvidas gerais"** através do link <u>https://www.fnde.gov.br/parfaleconosco/index.php/publico</u>

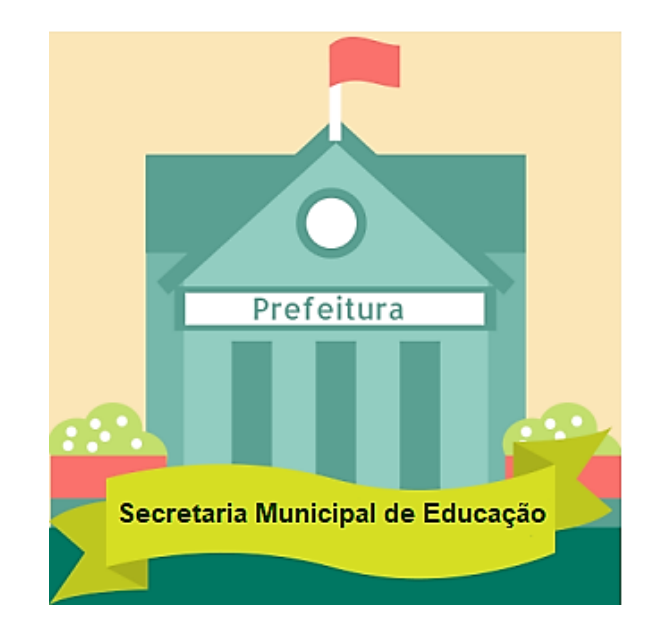